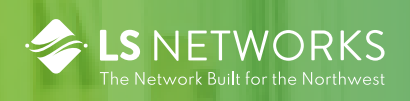

# AspenUC Single Number Service

# **Executive Statement**

LS Network's AspenUC single number service is available with Business or Professional seats. AspenUC's single number service allows users to make and receive calls from any number, while still presenting their business number as a single contact point. Single number service consists of two different features that are provisioned independently giving the user complete control over how they make and receive calls. The first feature is for outgoing calls from the AspenUC mobile App and is referred to as the "Request Callback" feature. The second feature is used to control how or where incoming calls are delivered and is referred to as the "Find-Me Follow-Me" feature.

# Background

The AspenUC App operates using Voice Over Internet Protocol (VoIP) technology and requires a stable internet connection to function properly. The quality and availability of the internet connection, whether through Wi-Fi or cellular data, directly affects the app's performance. This can be more pronounced in areas with limited cellular data throughput, compared to metropolitan areas where cellular data is more robust. There are a lot of factors that affect the amount of data you can use, such as the cellular backhaul capability, number of active calls on the antenna, and all of the other data services on the antenna. The cell providers are going to prioritize cellular voice calls over everything else, so the cellular provider can make the most of the available backhaul. While this puts the issue into context (the issue is, in most cases, the network and not the App), this does not really help solve the issue. This is where the AspenUC single number service comes in. By using the AspenUC single number service, a user's calls can be moved over to the cellular providers voice network, thereby prioritizing the customer's calls.

# Use Case

The configuration examples below are from the perspective of moving calls from an internet-based connection to a mobile device's native cell phone dialer. This same configuration can be used to move the call to any number on the Public Switched Telephone Network (PSTN).

# **Request Callback**

## **How Request Callback Works**

When configured this option will use the AspenUC App to launch a call from the LS Networks voice switch to your cellular number, ringing your cell phone with an incoming call. Once you answer this call, the switch will then immediately dial the destination number. This allows you to bypass the cellular data network to use your cellular voice network. To use this feature, follow the setup instructions below and use the AspenUC Mobile App to dial a call or contact as you normally would.

#### Setup

To setup the Request Callback feature using your cellular number as the default primary method of making calls use the following steps.

| Open your mobile app and go to Profile<br>and Settings (click your picture in the | e <b>3</b> Click Advanced Options.                                                                    |  |  |  |  |
|-----------------------------------------------------------------------------------|----------------------------------------------------------------------------------------------------|--|--|--|--|
| top right).                                                                       | Settings Calling Mode                                                                                 |  |  |  |  |
| 2 Click on Calling Mode.                                                          | INTERNET CALLING<br>Business calls are made and received via the app<br>and use your data connection. |  |  |  |  |
|                                                                                   | Ringtone Default >                                                                                    |  |  |  |  |
|                                                                                   | Make Calls on Wi-Fi Only                                                                              |  |  |  |  |
| Jakob Fisher                                                                      | Advanced Options Request Callback >                                                                   |  |  |  |  |
| Call Manager Available >                                                          | 4 Select Request Callback and ensure that<br>the default callback number is your<br>cellular number.  |  |  |  |  |
| ACCOUNT SETTINGS                                                                  | Choose how to make outgoing calls.                                                                    |  |  |  |  |
| Account Email Jfisher@lsnetworks.net >                                            | Use Default Behavior                                                                                  |  |  |  |  |
| CALLS                                                                             | Call from iPhone Dialer                                                                               |  |  |  |  |
| Calling Mode Internet Calling >                                                   | Request Callback                                                                                      |  |  |  |  |

# Setup

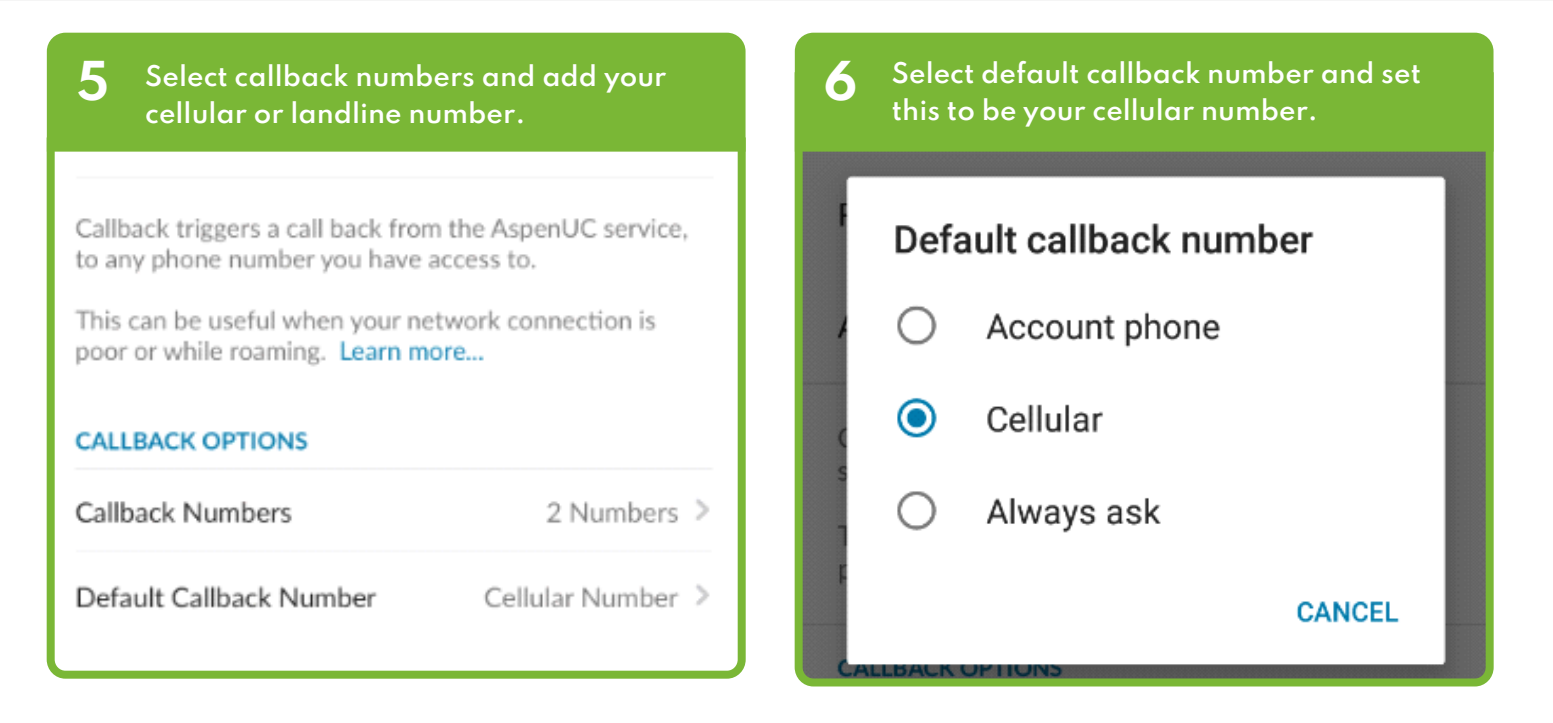

Setup is complete, use the back arrow to exit out of this setup.

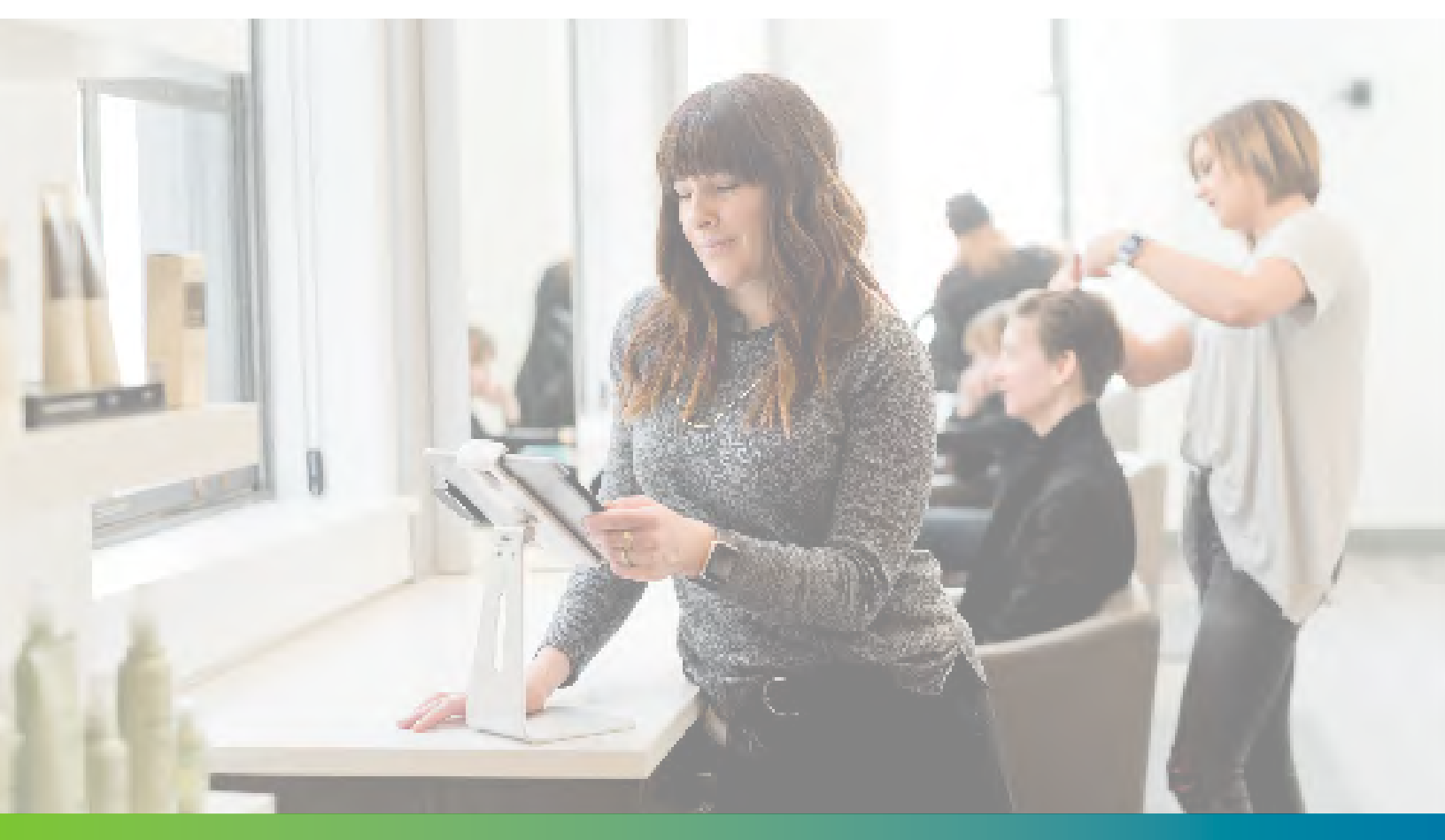

LET'S DISCUSS YOUR NEEDS LSNETWORKS.NET · SALES@LSNETWORKS.NET · 503.294.5300 24/7/365 NOC SUPPORT

# Find-Me Follow-Me

### How Find-Me Follow-Me Works

When configured this option will allow the user to specify where incoming calls are delivered. Call delivery options include ringing only the account phone, ringing various phone numbers in order, ringing several phones at the same time (sometimes called sim-ring), or simply forwarding all calls to a specific number. This allows you to bypass the cellular data network to use your cellular voice network. vvTo use this feature, follow the setup instructions below and incoming calls will be processed according to the options that you choose.

#### Setup

| Login to your CommPortal account at:<br>https://commportal.aspenuc.com/                                                                                                    | 3 For detailed information on how the option works select the "?" for more information                                                                                                    |  |  |  |
|----------------------------------------------------------------------------------------------------|----------------------------------------------------------------------------------------------------|--|--|--|
| CommPortal Web                                                                                                    |                                                                                                    |  |  |  |
| Please log in below.                                                                                                    | Incoming calls will: Ring your phones in order - 🧿                                                                                                    |  |  |  |
| Email / Number:                                                                                                    |                                                                                                    |  |  |  |
| Password: Reset Password                                                                                                    | 4 This brings up a help dialog that explains<br>how to use the ring your numbers in order<br>Find-Me Follow-Me) setup                                                                                                    |  |  |  |
| Remember me on this computer.                                                                                                    | Ring your phones in order                                                                                                    |  |  |  |
| 2 Select the dropdown options for how incoming calls are offered and select ring your phones in order:                                                                                                    | Phones to ring<br>D= 20= 120=<br>W Work Phone<br>M Mobile<br>Add new phone<br>Binding period                                                                                                    |  |  |  |
| Phone Status  Available for Calls  Incoming calls will: Ring your Account Phone                                                                                                    | This setting allows you create a ringing schedule to call your phones, in a specific order and for specific lengths of time.<br>Your numbers are listed in the left column, use the '+' button to add new numbers to the schedule. Ringing periods are added by clicking in the cells to the right. Click on a ringing period to edit or delete it. |  |  |  |
| <ul> <li>A Account Pho<br/>(503) 414 0</li> <li>Ring your Account Phone</li> <li>Ring your phones in order</li> <li>Ring your phones together</li> <li>Forward to ano</li> <li>Forward to ano</li> <li>Forward to ano</li> <li>Forward to voicemail after 24 seconds</li> <li>If your phone is busy</li> <li>Forward to <u>*22 1492</u></li> <li>Send to voicemail</li> </ul> | 5 Use the Plus to configure your forwarding numbers          A Account Phone       3         M Mobile       3                                                                                                    |  |  |  |

# Find-Me Follow-Me

has been configured"

forward to:

6

Click on the number to be added Select ok to save your selection Use a saved number: Add 8663662638 Repair (844) 987 1147 Mobile (844) 987 1147 Account Phone (844) 987 1147 Customer Svc (503) 294 5300 LS Networks Main Line O Or use a temporary number: Cancel

Configure the numbers you want to

Be sure to select "Add once a number

8 In this example the new number will ring for all three ring periods

|   |               | 0s | 60s | 120s |
|---|---------------|----|-----|------|
| Α | Account Phone |    |     | 4    |
| М | Mobile        |    |     | 4    |
| 5 | 5032945300    |    |     | 4    |

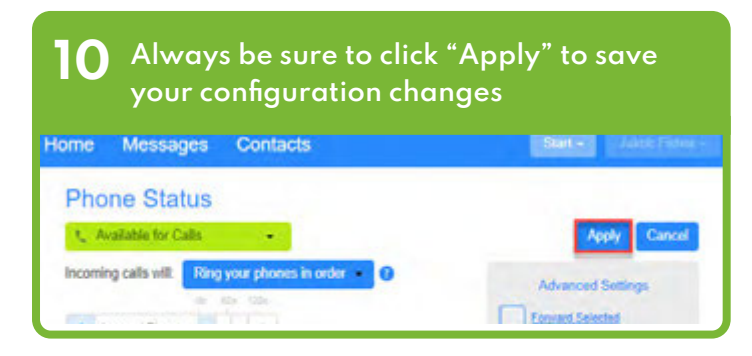

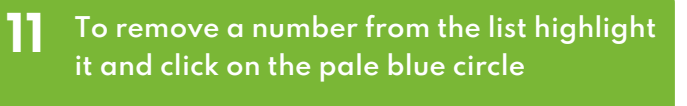

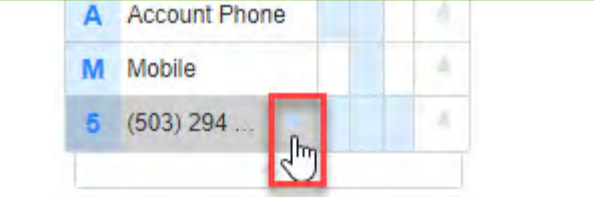

Add the new number to one of the existing ringing periods, or to a new ringing period, by default a ringing period is 32 seconds.

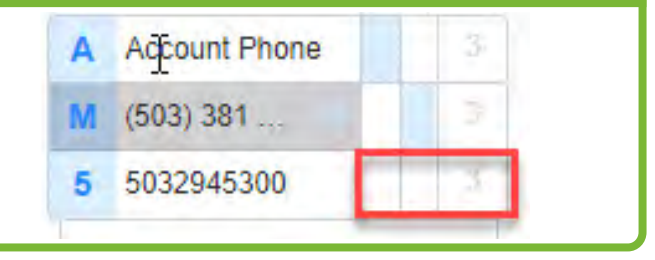

- 9 The length of the ring period can be changed by selecting the blue highlighted square:
- To remove this number from a ringing period, select the trashcan in the upper right corner.
  - This affects only this number
- The period ring length is set in seconds and affects the ring time for all numbers
- To allow voicemail at the remote end select the "Allow remote call forwarding

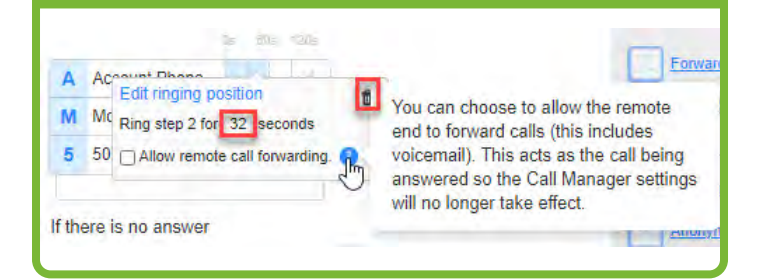

Always be sure to click "Apply" to save your configuration changes

## Setup is complete!